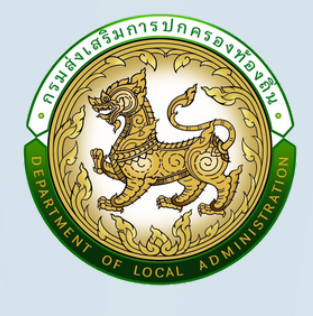

# คู่มือการเข้าใช้งาน

## ระบบลงทะเบียนและบริหารจัดการหลักสูตรฝึกอบรม ของสถาบันพัฒนาบุคลากรท้องถิ่น

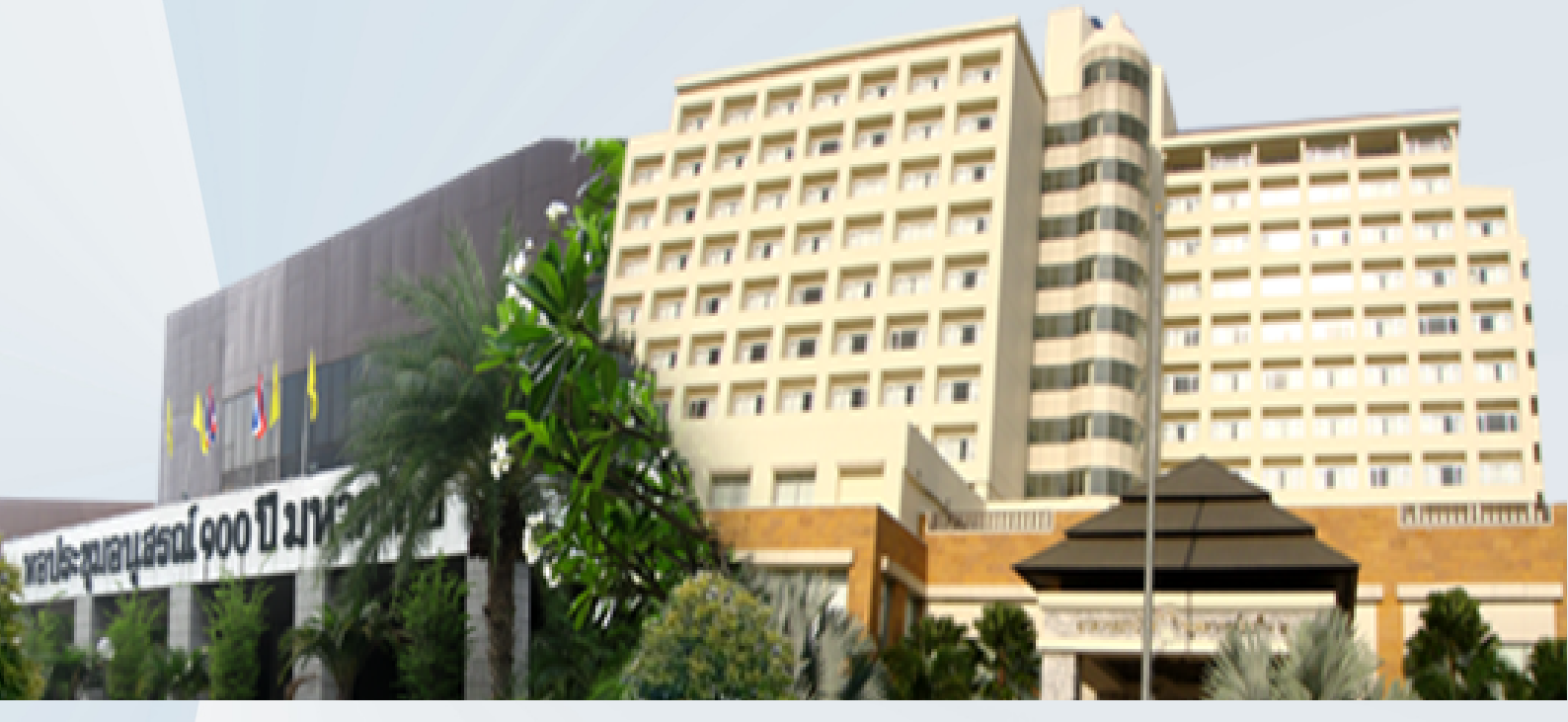

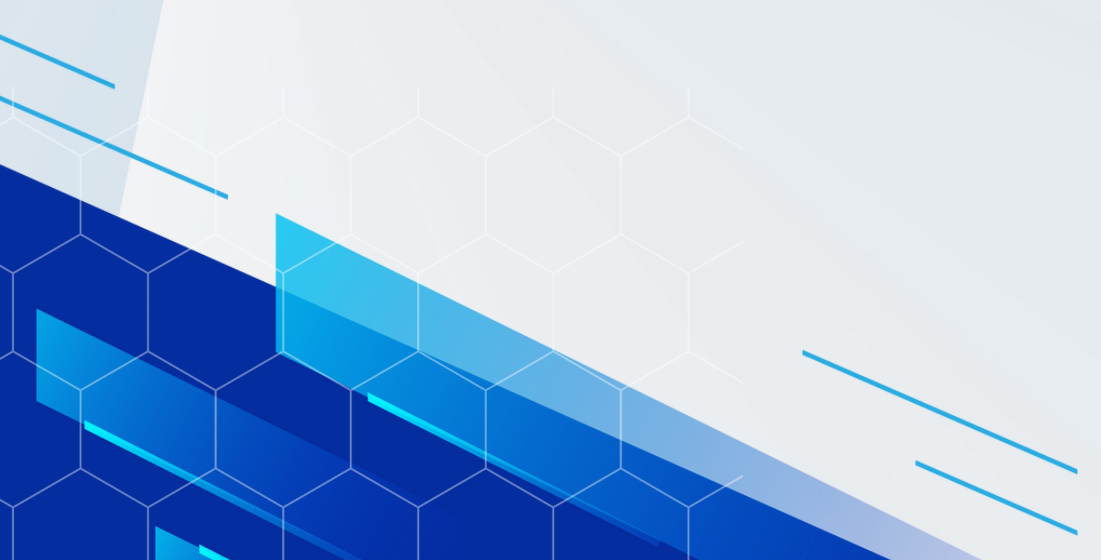

QR Code ติดต่อสอบถาม

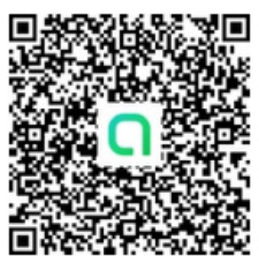

#### ຈັດກຳໂດຍ

กลุ่มงานบริการการฝึกอบรม สถาบันพัฒนาบุคลากรท้องถิ่น กรมส่งเสริมการปกครองท้องถิ่น

## ขั้นตอนการสมัครอบรม

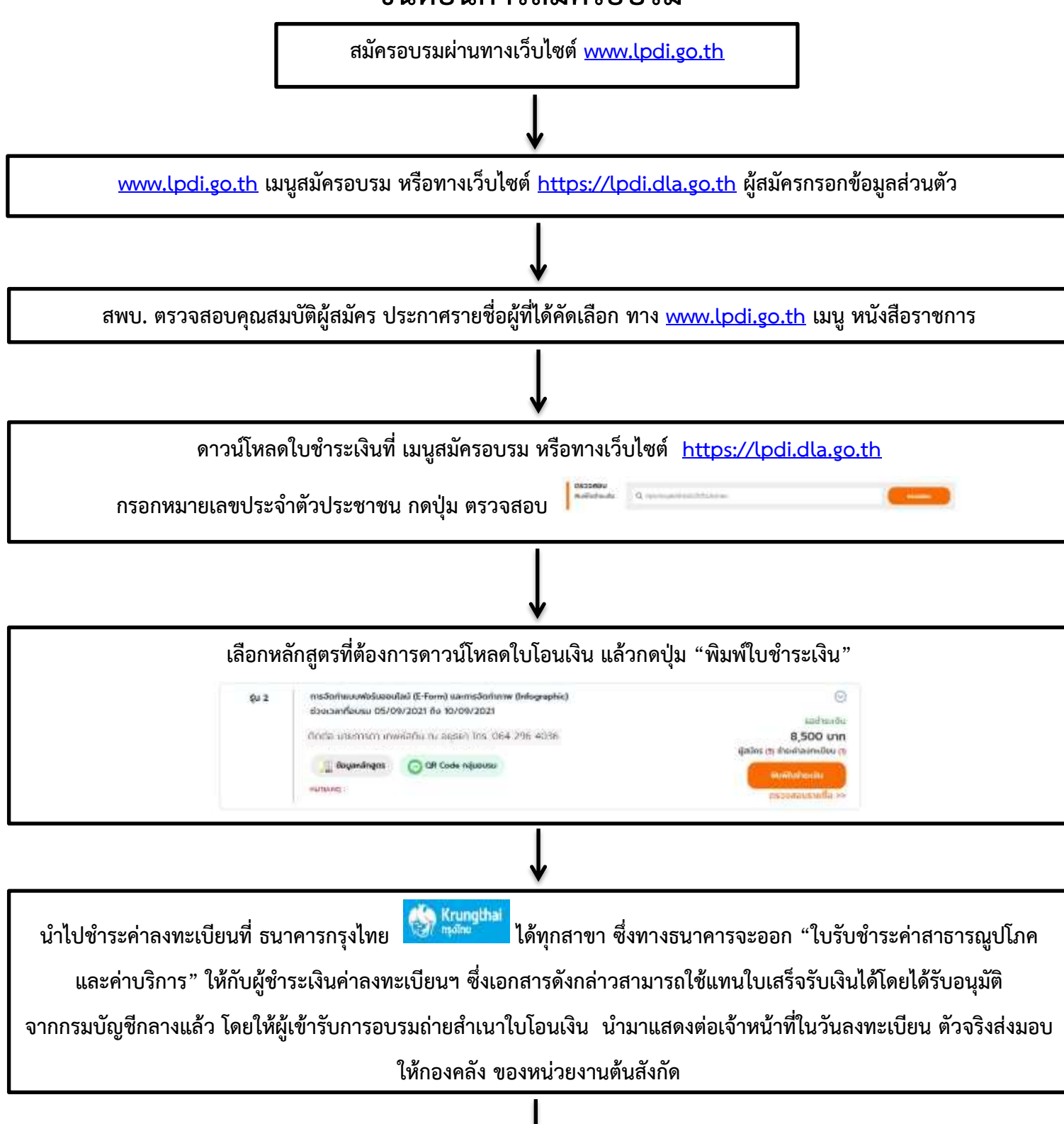

นักศึกษาที่มีรายชื่อในประกาศผู้ได้รับคัดเลือกเดินทางมารายงานตัวในวันและเวลาที่กำหนด

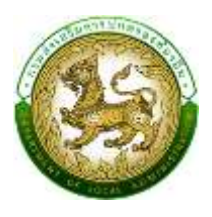

คู่มือวิธีการเข้าใช้งาน ระบบลงทะเบียนและบริหารจัดการหลักสูตรฝึกอบรม ของสถาบันพัฒนาบุคลากรท้องถิ่น

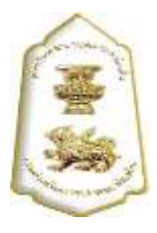

#### <u>ขั้นตอนที่1 : การเข้าที่เว็บไซต์สำหรับสมัครอบรม</u>

เปิด Browser ไปที่เว็บไซต์ <u>www.lpdi.go.th</u> แล้วคลิ๊กที่ icon สมัครอบรม หรือพิมพ์ URL ไปที่ เว็บไซต์ <u>https://lpdi.dla.go.th</u> ได้โดยตรง

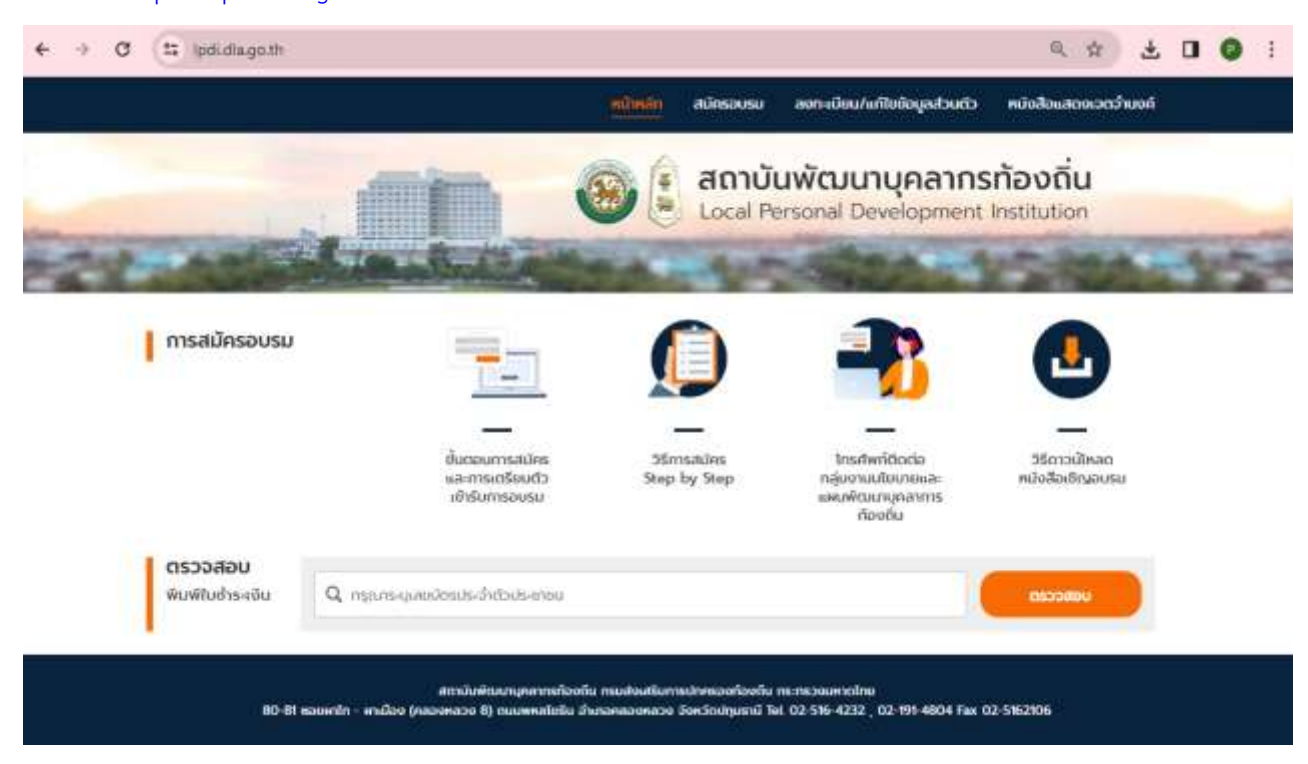

#### <u>ขั้นตอนที่ 2 : การลงทะเบียนนักศึกษา</u>

ในกรณีที่ผู้สมัครอบรม ยังไม่เคยลงทะเบียนไว้กับทางระบบฯ ผู้สมัครอบรมต้องทำการเข้าไปที่เมนู "<mark>ลงทะเบียน/แก้ไขข้อมูลส่วนตัว</mark>"

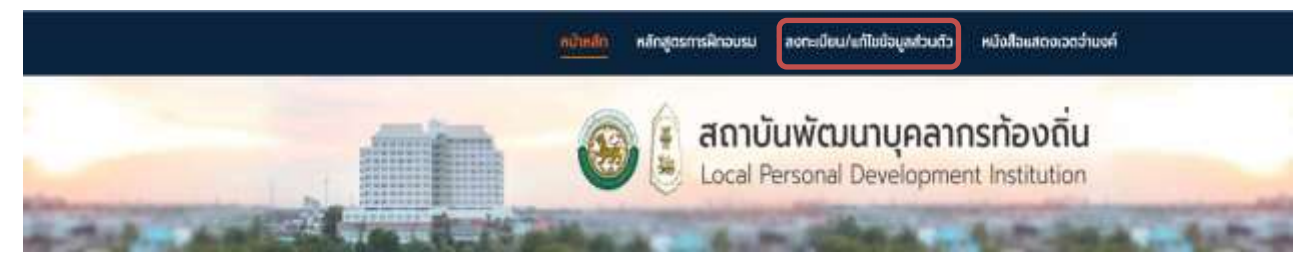

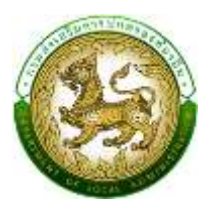

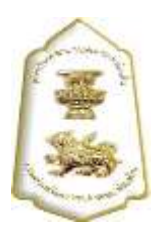

จากนั้นระบบจะถามให้ใส่หมายเลขบัตรประจำตัวประชาชน 13 หลัก ให้ทำการใส่เลขบัตรประจำตัวประชาชน ของผู้ที่จะสมัคร แล้วทำการคลิ๊กปุ่ม "<mark>ลงทะเบียน</mark>"

| -             | ลงกะเบียน/แก้ไขข้อมูลส่วนตัว                                                                                                    |  |
|---------------|----------------------------------------------------------------------------------------------------|--|
| -             | กรุณากรอกข้อมูล<br>เลขประจำตัวขายน 13 หลัก                                                                                                    |  |
| legister Form | รงดังหมีของ<br>* ในกรณีที่เกษแข้ารับการอบรมนับคลักสูตรอื่นมาก่อน และเศษมีการปนทึงข้อมูลส่วนตัวการสนักธไว้แล้ว ท่านไม่<br>ร่านในต่ออาตรอกมีอนูคประวัตินับคลักสูตรอนคนาดขึ้นอนไทกร ศนักธอบระบานม |  |
| - 145         | คำแนะนำในการสมัครเข้ารับการอบรม                                                                                                    |  |
|               | () กระกษณะสำนับประชาย 18 คลิก                                                                                                    |  |
|               | išonnángesuzejulidoomsatiks                                                                                                    |  |
|               | 🔇 พิมพ์จิมสมัครแหล่นก้อนเวิน                                                                                                    |  |
|               | 🚯 นำในโอเลชินไปป่ายเชินที่ธนาศาย                                                                                                    |  |

หลังจากคลิ๊กปุ่ม **"ลงทะเบียน"** แล้ว ให้ทำการกรอกข้อมูลส่วนบุคคลให้ครบถ้วน เพื่อใช้ในการ พิจารณาการสมัครเข้าอบรมหลักสูตรที่สมัคร

|                      | หม้าหลัก      | กลักสูงการฝึกอบรม | -un-dour-dologenous | . หนังสือและเจลาส่านงก์ |
|----------------------|---------------|-------------------|---------------------|-------------------------|
|                      |               |                   | aonade              | น/แก้ไขข้อมูลส่วนติว    |
| Utcheyoù,            |               |                   |                     |                         |
| undesdarfetsoarnuu * | 1234567789999 |                   |                     |                         |
| * oBritenium         | Macony        |                   | ~                   |                         |
| 10 *                 |               |                   |                     |                         |
| นานสกุล *            |               |                   |                     |                         |
| inter *              | 0 ana (1 esta |                   |                     |                         |
| Sumo 1               |               | Berdu             |                     |                         |
|                      |               |                   |                     |                         |
| สังกัด               |               |                   |                     |                         |
| дан Зо               | Summy         |                   | v                   |                         |
| อ้ายาล               | Amount        |                   |                     |                         |

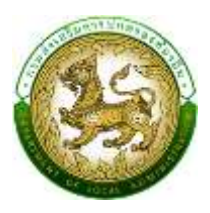

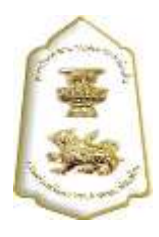

#### ขั้นตอนที่ 3 : การค้นหาหลักสูตรและการสมัครอบรม

เข้าไปที่เมนู "<mark>หลักสูตรการฝึกอบรม</mark>" แล้วทำการค้นหาหลักสูตรที่ต้องการสมัคร

| หลักสูตร      | Q คันหาหลักสูตรกีเปิดอบรม |                              |      |  |
|---------------|---------------------------|------------------------------|------|--|
| กลุ่มตำแหน่ง  |                           | ต่านหนึ่งตามสามงาน           |      |  |
| tusos-y       |                           | <ul> <li>National</li> </ul> | × .  |  |
| ตำแหน่อบริหาร |                           | s-duchumilo                  |      |  |
| RUSO BUL      |                           | <ul> <li>Tursceng</li> </ul> | ~    |  |
| ຮ່ວຍເວລາ      |                           | ถึง                          |      |  |
|               |                           | C                            | านคว |  |
| หลักสูตร      | ะการฝึกอบรม               |                              |      |  |

เมื่อได้หลักสูตรที่ต้องการจะสมัครให้คลิ๊กเข้าไปที่ชื่อหลักสูตรเพื่อดูรายละเอียดหลักสูตร แล้วทำการคลิ๊กปุ่ม "**ลงทะเบียน**" เพื่อทำการสมัคร

| 8 - 20 msa    | ร้างเว็บไซต์สำหรับองค์กรปทครองส่วนท้องตื่น                                                                                                    | Θ                                                        |
|---------------|----------------------------------------------------------------------------------------------------|----------------------------------------------------------|
| <b>\$</b> 4 6 | กระดัง ขวงเวลาที่ชมรม 10/03/2567 ถึง 15/03/2567<br>การสร้างเว็บไซต์สำหรับองค์กรปกรรจะสวนท้องชื่น<br>สาวปี พระสายสาราที่เขาไป และสารประวัติ 1 กระดูปไป และสายความ 1.15 ตรป เกษาร์ เป็นการปี | Ø                                                        |
|               | decla unamisen unwählig in ausen ihns 064 296 4036                                                                                                    | 10.500 um<br>autesausu<br>édiles (20) 65-stratonalbu (0) |
|               | หมายเหตุ : สมิครองรมหลัว เบทรแลงกบ CR Code Live เพื่อใช้ในกระประกายกบอบเม                                                                                                    | through the second second                                |

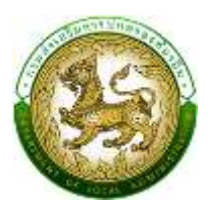

### คู่มือวิธีการเข้าใช้งาน ระบบลงทะเบียนและบริหารจัดการหลักสูตรฝึกอบรม ของสถาบันพัฒนาบุคลากรท้องถิ่น

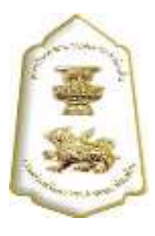

หลังจากทำการคลิ๊กปุ่ม "ลงทะเบียน" ระบบจะเปิดหน้าจอรายละเอียดของผู้สมัครที่ได้ทำการลงทะเบียนไว้ใน ระบบเพื่อให้ทางผู้สมัครสามารถตรวจสอบความถูกต้องของข้อมูล ก่อนที่จะยืนยันการสมัคร

| การจัดเ                      | ทำแบบฟอร์มออนไลน์ (E-Form) และการจัดทำภาพ (Infogra | aphic) |
|------------------------------|----------------------------------------------------|--------|
|                              |                                                    |        |
|                              | รุ่นที่ 2                                          |        |
|                              | ระหว่างวันที่ 05/09/2021 ถึง 10/09/2021            |        |
| อมูลทั่วไป                   |                                                    |        |
| เลยบัตรประจำตัวประชาชน "     | 1234123412341                                      |        |
| ຄຳປາຍບັງສົ່ວ "               |                                                    |        |
|                              |                                                    |        |
|                              | 9                                                  |        |
| de *                         | สมหมาย                                             |        |
| ชื่อ "<br>นามสกุล "          | สมหมาย<br>สตโส                                     |        |
| รื่อ *<br>นามสกุล *<br>เพศ * | สมหมาย<br>สถาส<br>O ชาย O หญิง                     |        |

หากผู้สมัครได้ทำการตรวจสอบข้อมูลส่วนตัวเรียบร้อยแล้วให้ทำการคลิ๊กปุ่ม "บันทึกและสมัคร" ระบบก็จะทำ การสมัครหลักสูตรนั้นๆให้กับทางผู้สมัคร โดยผู้สมัครจะต้องรอการอนุมัติการเข้าฝึกอบรมจากทาง สพบ. ก่อน ถึงจะสามารถดาวน์โหลดใบชำระเงิน ไปทำการจ่ายเงินค่าค่าฝึกอบรมที่ทางธนาคารกรุงไทยได้

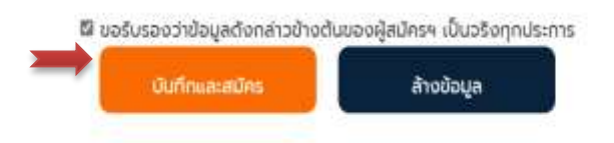

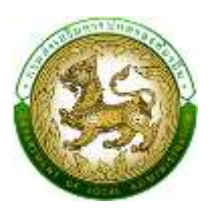

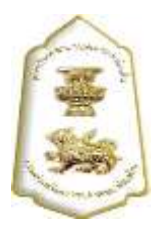

หากต้องการตรวจสอบรายชื่อผู้ที่ได้ทำการสมัครไปแล้วให้คลิ๊กที่ **"ตรวจสอบรายชื่อ"** โดยระบบจะแสดงเปิด หน้ารายชื่อผู้ทำการสมัครหลักสูตรนั้นๆ ขึ้นมาให้ตรวจสอบ

| 6 - 649 ms | อัดทำแบบฟอร์มออนไลน์ (E-Form) และการอัดทำภาพ (Infographic)                                                                                                    | Θ                              |
|------------|----------------------------------------------------------------------------------------------------|--------------------------------|
| \$u 1      | ดังแอง<br>การจิตกำหมมมฟอร์ของปลม์ (E-Form) และการจิตกำกาพ (Infographic)                                                                                                    | ۵                              |
| şu 2       | ิติกดด<br>การรัดท่านมนฟอร์มออนไลน์ (E-Form) และการอัดท่ากาพ (Infographic)<br>ช่วงเวลาที่อนรม 05/09/2021 ถึง 10/09/2021                                                                                                    | ම<br>8,500 un                  |
|            | ติดชื่อ และสารกา เกษต์อดิน ก. อยุธศา โกร. 064 296 4036                                                                                                    | nanadou                        |
|            | Gogenängns 🕞 OR Code néuelusu                                                                                                    | gadins (5) disprinkonscovu (1) |
|            | Prior Constant State State Sta | ** eduranteacero               |
| stu 3      | amoo                                                                                                    |                                |

|        |           |                       |                                                     |            |                           |                 | ×                     |
|--------|-----------|-----------------------|-----------------------------------------------------|------------|---------------------------|-----------------|-----------------------|
|        | ผู้สมัครม | ກລບຣບ                 |                                                     |            |                           |                 | 8,500 Unn             |
|        | ລ່າດັບ    | ชื่อ - ลกุล           | chundo                                              | nba        | วิจหวัด                   | วันที่ช่าระเงิน | ( สำระกำลงกะเบียน (1) |
|        | 9         | ພາຍອນຸກູລ ສັນສະຫສັກຕໍ | นักษริการอานการคลัง<br>ผู้อำนวยการสำนัก<br>ระอับติด | อนก เปรือ  | aunsdrams                 | 17/08/2021      | 152049051089 >>       |
|        | 2         | ധലംഗർം മട്ടുടംവം      | ปสัดอองโการมริหาร<br>ส่วนตังหวัด                    | nu souða   | tanão                     |                 | 0                     |
| 1      | 3         | นางสมสาย จริงใจ       | นามากการเมตรี                                       | ла. кожоль | นครมายก                   |                 |                       |
|        | 4         | นายสับหมาย สิตใส      | นักอัดการอานทั่วไป<br>อำนาญการพิเศษ                 | പെറ്റം പട് | สมุกริปราการ              |                 |                       |
| ดอมพัว | 5         | นายสอง สอบสอง         | นักอัดการขายทั่วไป<br>ส่วนาญการ                     | aun Inseni | ituwaiwas                 |                 | (+                    |
|        |           |                       |                                                     | a 100 kilo | 1 20 <del>10-1-1</del> -1 |                 |                       |

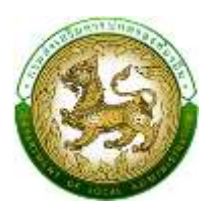

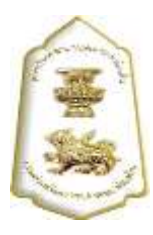

#### <u>ขั้นตอนที่ 4 : ตรวจสอบผลการอนุมัติและชำระเงิน</u>

ผู้สมัครสามารถเข้าตรวจสอบผลการอนุมัติเข้าฝึกอบรมได้ที่หน้าเว็บไซต์ <u>www.lpdi.go.th</u> แล้วคลิ๊ก ที่ icon สมัครอบรม หรือพิมพ์ URL ไปที่เว็บไซต์ <u>https://lpdi.dla.go.th</u> โดยใส่หมายเลขประจำตัว ประชาชนในช่อง **"ตรวจสอบ พิมพ์ใบชำระเงิน"** แล้วคลิ๊กปุ่ม "ตรวจสอบ"

| <b>ตรวจสอบ</b><br>พัมพ์ใบช่าระเงิน Q | กรุณาระมุเลขบัตรประจำตัวประชาชน | UGHCC2D |
|--------------------------------------|---------------------------------|---------|
|--------------------------------------|---------------------------------|---------|

หากผู้สมัครได้รับการอนุมัติให้เข้าฝึกอบรมแล้ว เมื่อใส่หมายเลขประจำตัวประชาชน แล้วคลิ๊กปุ่ม**"ตรวจสอบ"** ระบบจะแสดงปุ่ม **"พิมพ์ใบชำระเงิน**" เพื่อให้ทางผู้สมัครสามารถนำใบชำระเงินไปชำระเงินที่ธนาคารกรุงไทย ทุกสาขา

| \$u 2 | การจัดท่าแบบฟอร์มออม<br>ช่วงเวลาที่อนรม 05/0 | ไลน์ (E-Form) และการจัดทำภาพ (Infographic)<br>9/2021 ถึง 10/09/2021 | 6                                |
|-------|----------------------------------------------|---------------------------------------------------------------------|----------------------------------|
|       | 050158110050 0570                            | 5202110 1010572021                                                  | ຮອບຳຣະເຈົ                        |
|       | ติดติล มาระการดา เกษพ์สติ                    | u nu aasan Ins. 064 296 4038                                        | 8,500 01                         |
|       | CHRIST MASS STRUCTURES.                      |                                                                     | ผู้สมัคร (5) ซ่าระค่าสงกะเบียน ( |
|       | 🚛 ปัจบูลหลักสูตร                             | 🕞 QR Code najuousu                                                  | in in the second                 |
|       | нытына :                                     |                                                                     | ดรวจสอบรามชื่อ >                 |

หลังจากผู้สมัครได้ทำการชำระเงินแล้ว หากทาง สถาบันพัฒนาบุคลากรท้องถิ่น ตรวจสอบข้อมูลการชำระเงิน เรียบร้อยแล้ว เมื่อผู้สมัครเข้ามาตรวจสอบในหน้า **"ตรวจสอบ พิมพ์ใบชำระเงิน"** อีกครั้ง ระบบฯ จะแสดง ถ้าสถานะ **"ชำระเงินแล้ว**" ถือว่าผู้สมัครได้ทำการสมัครอบรมหลักสูตรนี้เสร็จสิ้นเป็นที่เรียบร้อยแล้ว

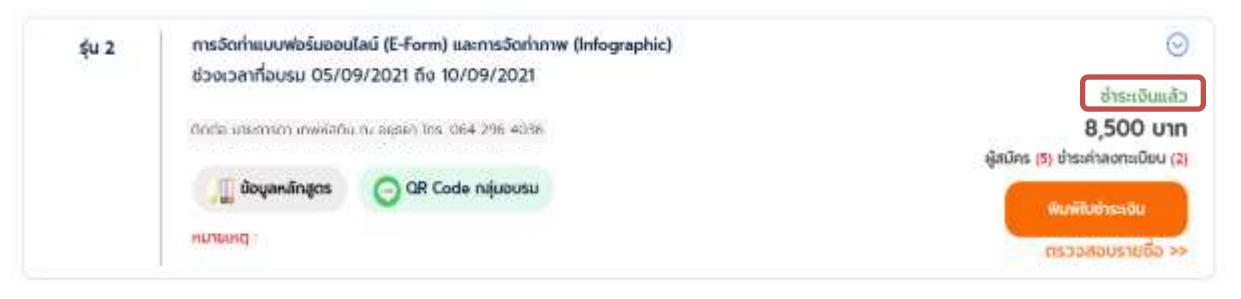

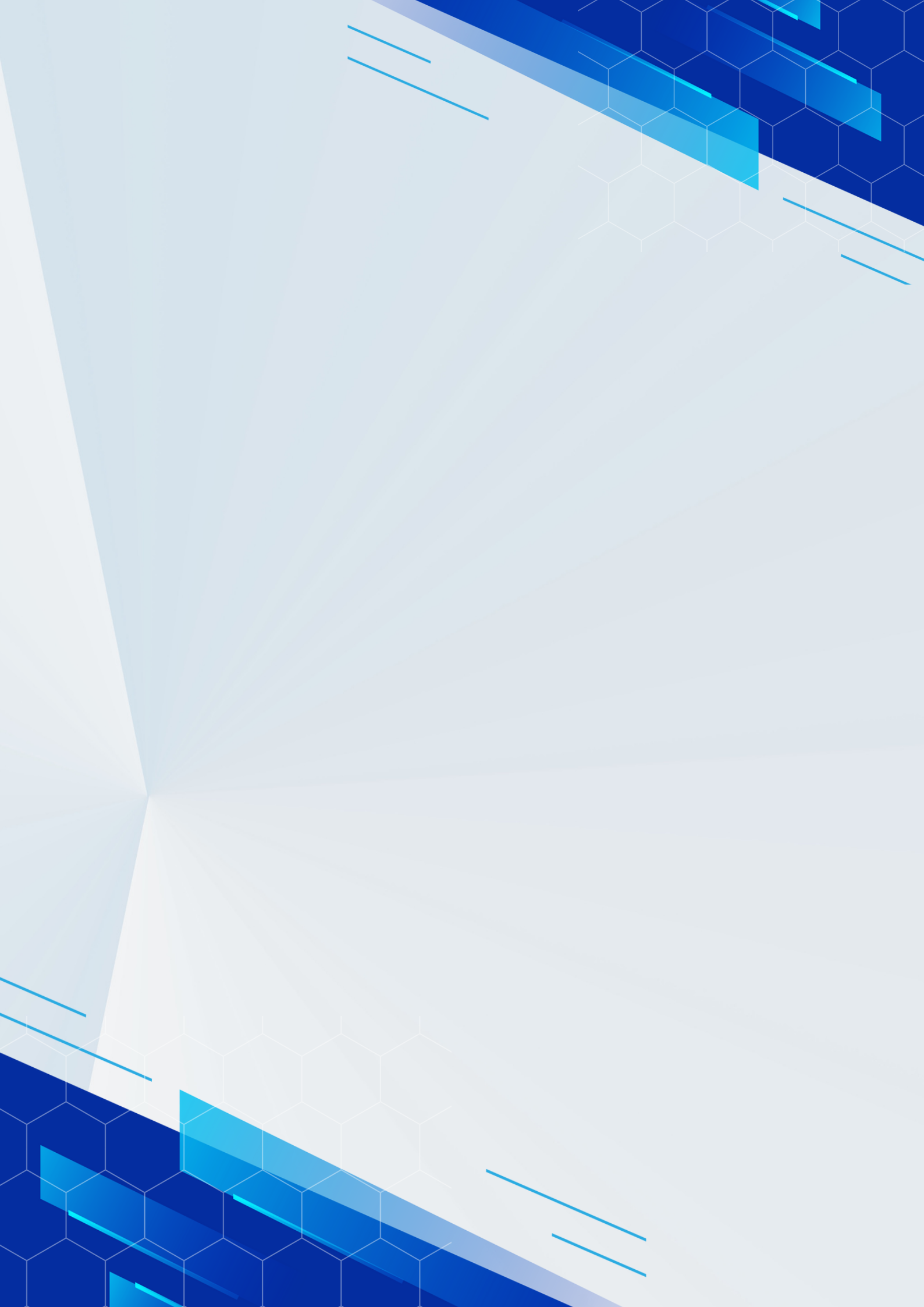